Qi(O)Life

### Joining a QI Project

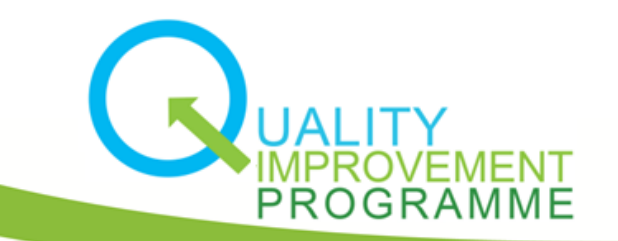

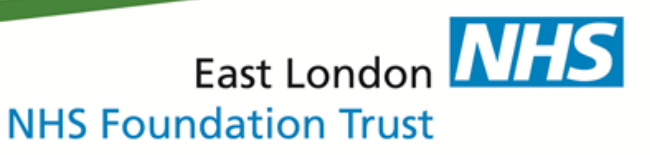

| rom:                                                                             | help@life.seedata.co.uk  |  |  |  |
|----------------------------------------------------------------------------------|--------------------------|--|--|--|
| D:                                                                               | Alom Forid               |  |  |  |
| c                                                                                |                          |  |  |  |
| ubject:                                                                          | Project invite from Life |  |  |  |
|                                                                                  |                          |  |  |  |
| Hi there,                                                                        |                          |  |  |  |
|                                                                                  |                          |  |  |  |
| You've been invited to take part in the project "Lean on RiO" being run on Life. |                          |  |  |  |

The project is being headed up by Forid Alom. The aim is 'Increase effective, qualitative & valid record keeping in all time. Reduce time to record keeping with 50 % within one year. Improve work environment in to Record Keeping.'.

Please head over to https://life.seedata.co.uk/projects/view?rid=100788 to check the project out.

All the best, Life team

For help and support, please contact ELFT QI Team Tel: 020 7655 7279 Address: 9 Alie Street, London, E1 8DE Web: <u>http://qi.elft.nhs.uk</u> Email: <u>qi@elft.nhs.uk</u> Twitter: <u>twitter.com/@ELFT</u>\_

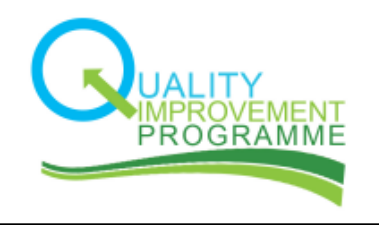

#### Step 1:

When you are added to a project, you will get an automated email from help@life.seedata.co.uk

| -                                                                                                    |                                                                   |                                          |     |  |  |  |
|----------------------------------------------------------------------------------------------------|-------------------------------------------------------------------|------------------------------------------|-----|--|--|--|
| From:                                                                                                    | help@life.seedata.co.uk                                           |                                          |     |  |  |  |
| To:                                                                                                    | Alom Forid                                                        |                                          |     |  |  |  |
| Cc                                                                                                    |                                                                   |                                          |     |  |  |  |
| Subject:                                                                                                    | Project invite from Life                                          |                                          |     |  |  |  |
| Hi there,<br>You've be                                                                                                    | <b>PROJEC</b><br>een invited to take part in the project "Lean or | T TITLE<br>n RiO" peing run on Life.     | AIM |  |  |  |
| The project is being headed up by Forid Alom. The aim is 'Increase effective, qualitative & valid record keeping in all time.<br>Reduce time to record keeping with 50 % within one year.<br>Improve work environment in to Record Keeping.'. |                                                                   |                                          |     |  |  |  |
| Please he                                                                                                    | ad over to <u>https://life.seedata.co.uk/projects/v</u>           | iew?rid=100788 to check the project out. |     |  |  |  |
| All the be<br>Life team                                                                                                    | est,                                                              |                                          |     |  |  |  |
| For help a<br>Tel: 020 7                                                                                                    |                                                                   |                                          |     |  |  |  |
| Address:<br>Web: <u>http</u>                                                                                                    | 9 Alie Street, London, E1 8DE<br><u>p://qi.elft.nhs.uk</u>        |                                          |     |  |  |  |
| Twitter: <u>t</u>                                                                                                    | <u>@elft.nns.uk</u><br>witter.com/@ELFT                           |                                          |     |  |  |  |
| G                                                                                                    | UALITY<br>IMPROVEMENT<br>PROGRAMME                                |                                          |     |  |  |  |

The email will include the **title** and the **aim** of the project you have been invited to.

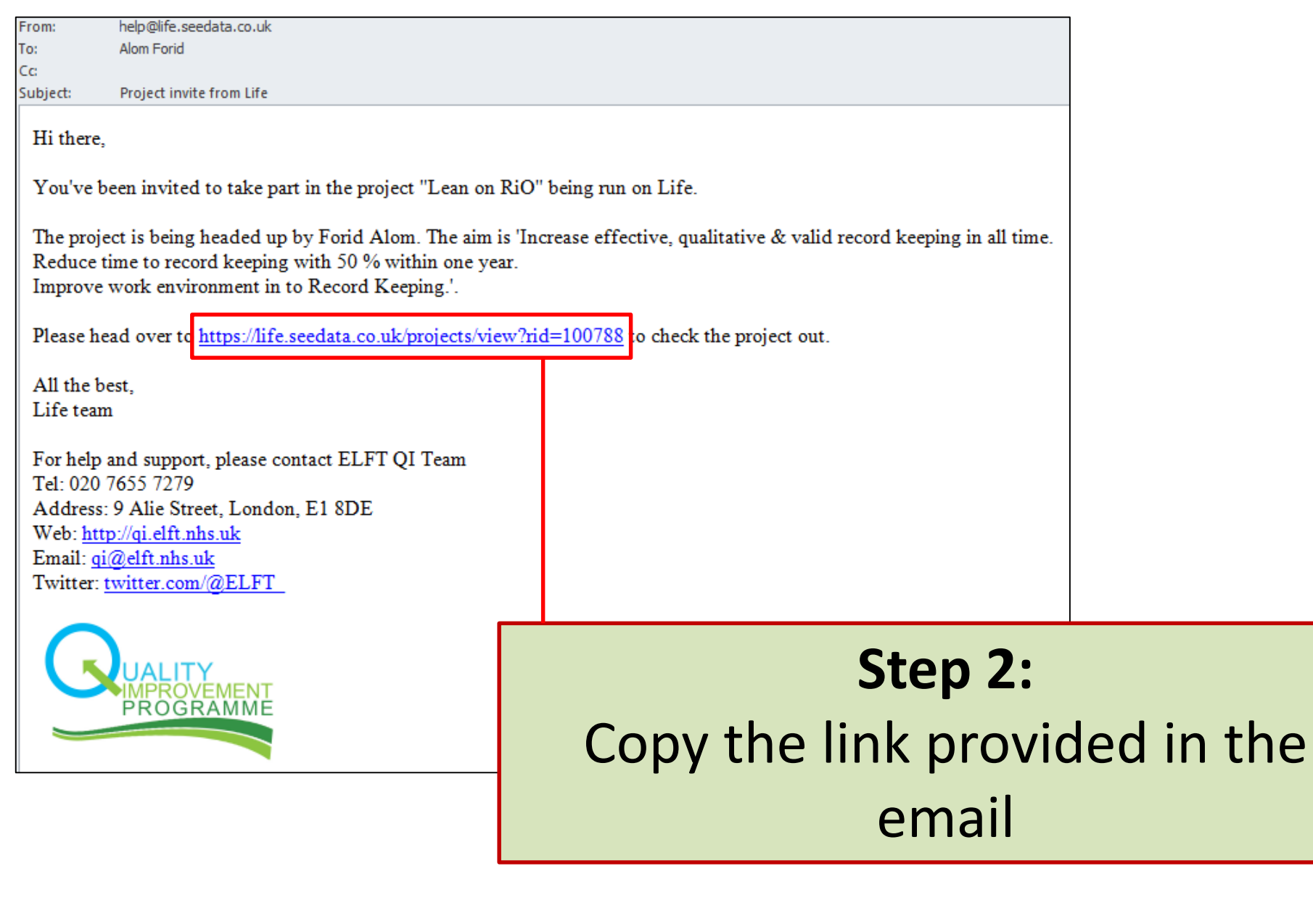

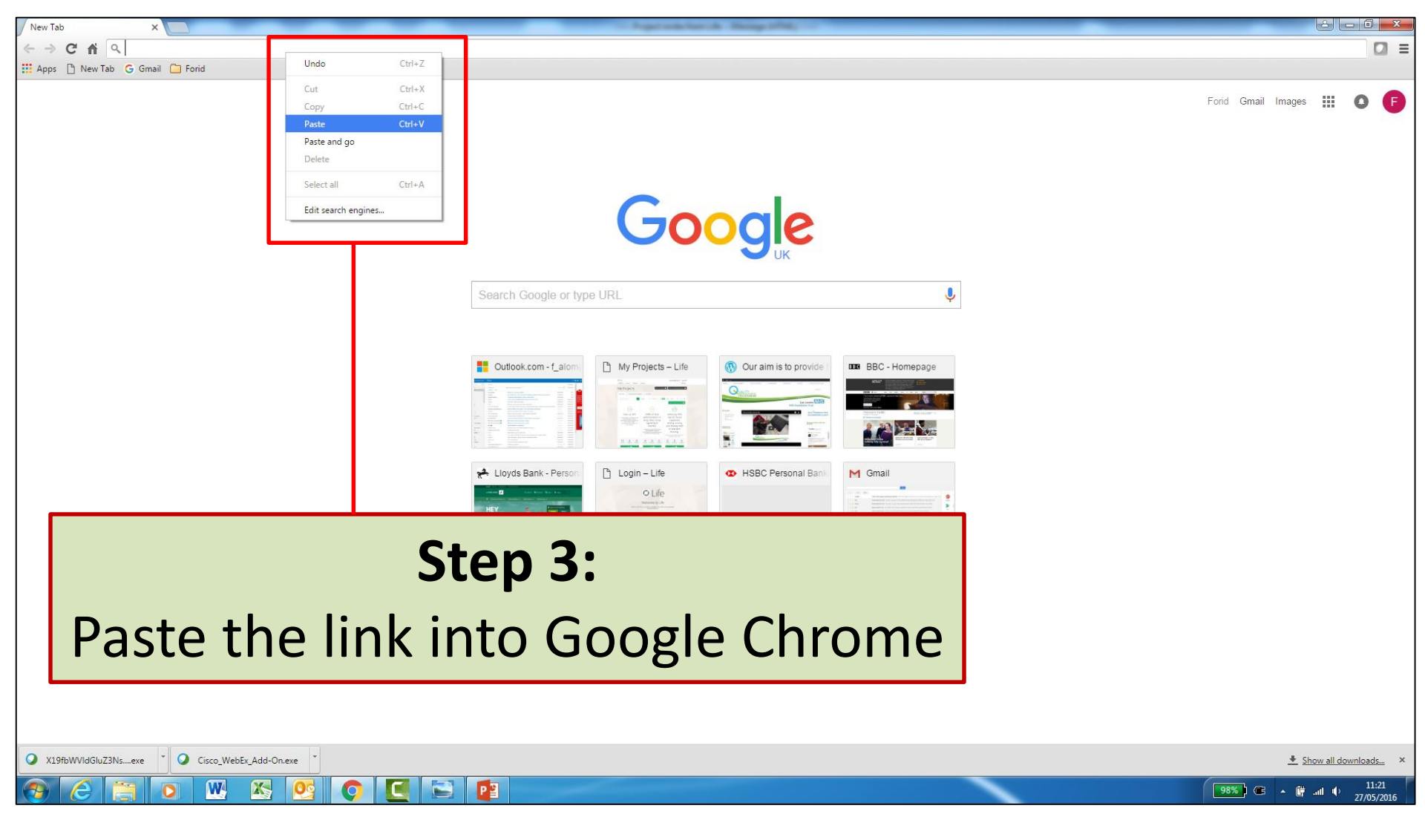

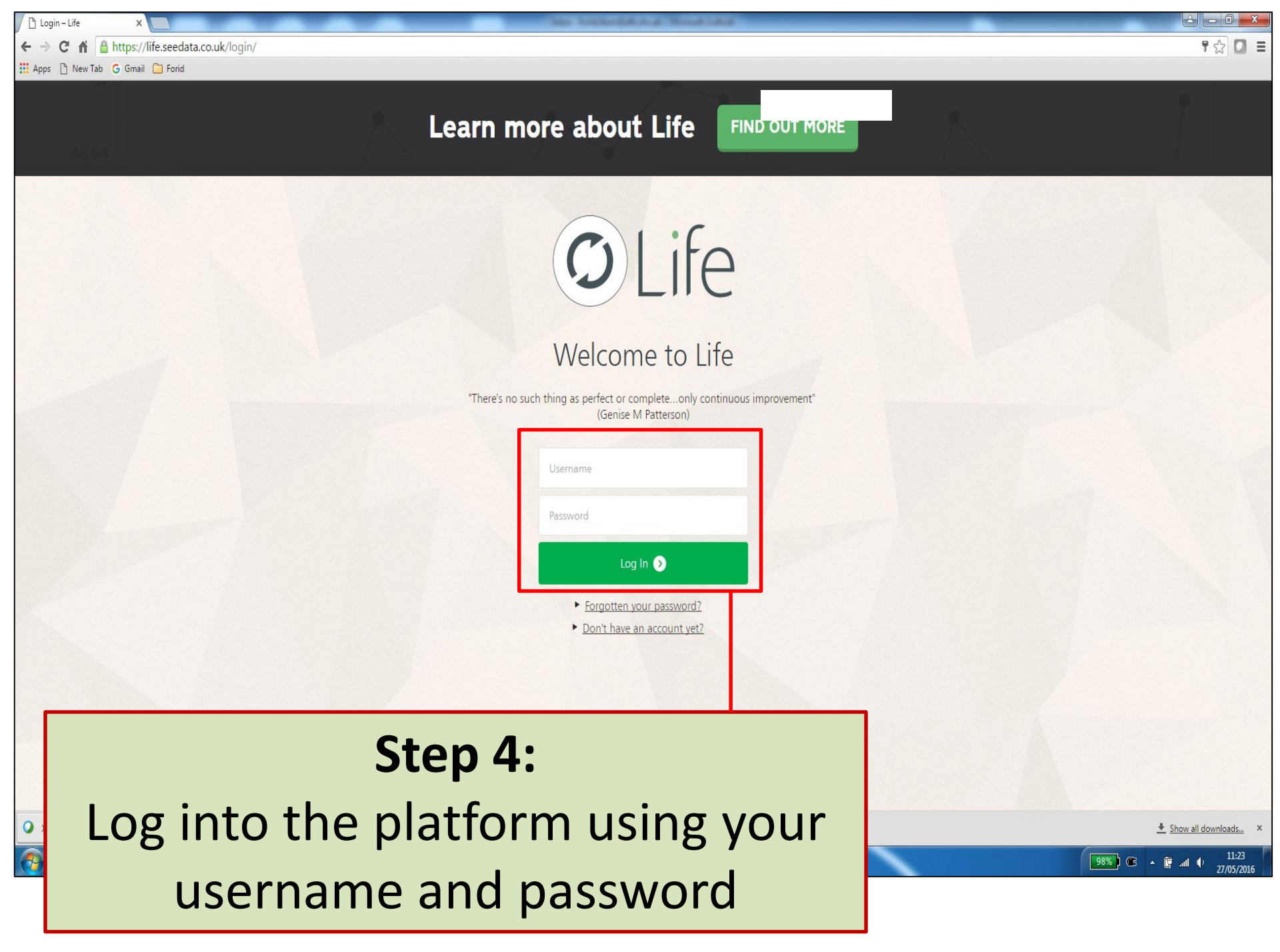

| General – Life ×                       | - Inc. Constants                                                                                                    | ALC: NUMBER                                      |       |
|----------------------------------------|----------------------------------------------------------------------------------------------------|--------------------------------------------------|-------|
| ← → C ⋒ https://life.seedata.co.uk/pro | ojects/view/general/?rid=100788                                                                                                    |                                                  | ☆ 🖸 ≡ |
| 🔡 Apps 🗋 New Tab 🔓 Gmail 🦳 Forid       |                                                                                                    |                                                  |       |
|                                        | © Life                                                                                                    | forid alom@alft.nbs.uk 🕭 Log.Out 🖙               |       |
|                                        | Projects Connect Resources Analytics                                                                                                    | Settings                                         |       |
|                                        | 'Lean on RiO'                                                                                                    | PDF                                              |       |
|                                        | You have been invited to join this project!                                                                                                    | Accept 🔮 Decline 😣                               |       |
|                                        | General Drivers Measures Change lo                                                                                                    | deas O PDSAs O SPC Charts O Documents            |       |
|                                        | General Information<br>Project ID: 100788                                                                                                    | Edit 🧭 Close Project 😣 Generate Monthly Report 🖨 |       |
|                                        | Title:                                                                                                    | Status:                                          |       |
|                                        | 'Lean on RiO'                                                                                                    | Active                                           |       |
|                                        | Aim:                                                                                                    | Location:                                        |       |
|                                        | Increase effective, qualitative & valid record keeping in all time.<br>Reduce t me to record keeping with 50 % within one year.<br>Improve vork environment in to Record Keeping. |                                                  |       |

### Step 5:

You will then be taken to the project you have been invited to. On the top of the project, you will see the option to either "Accept" or "Decline" the invitation. Please click "Accept" and you will be added as a team member on the project.

# Any questions or queries, get in touch with the QI team:

# 0207 655 4078 @ qi@elft.nhs.uk

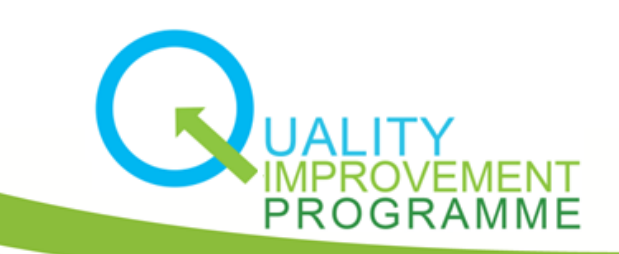

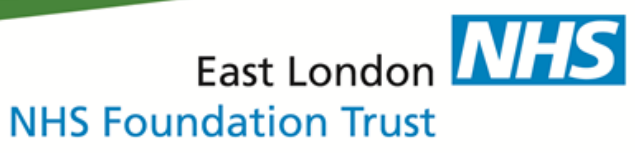